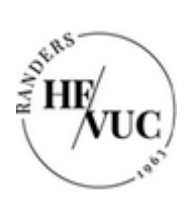

# Sådan downloader du Office-pakken på en Mac computer

- 1. Log ind på <u>https://portal.supportcenter.dk</u>
- 2. Tryk på linket "Gå til Office 365"

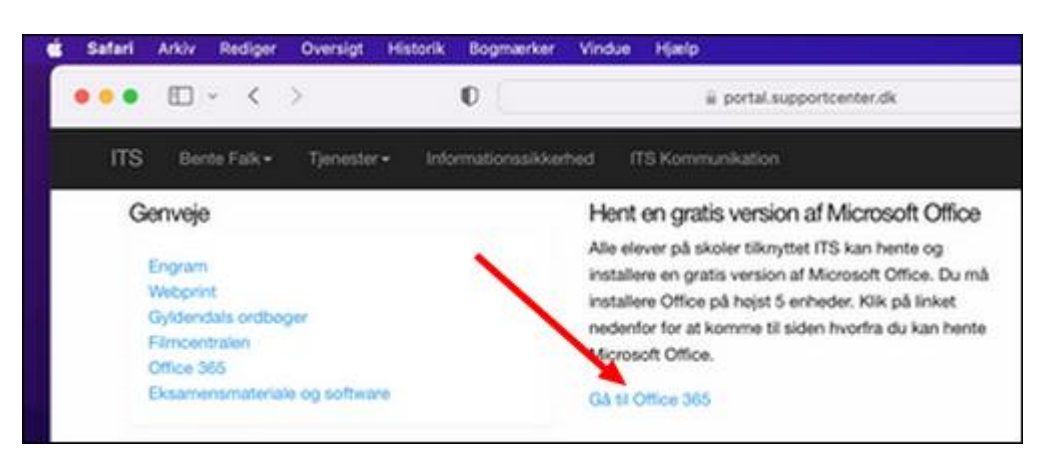

3. Tryk på de ni prikker i øverste venstre hjørne af den side, der kommer frem

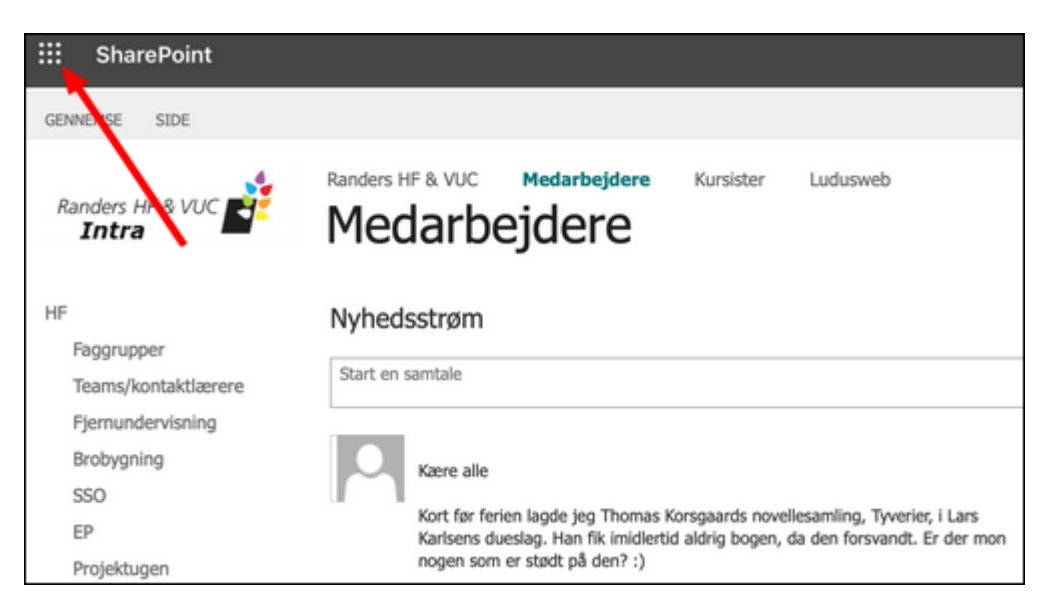

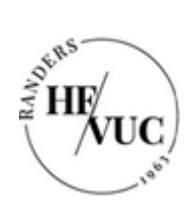

4. Tryk på linket "Microsoft 365"

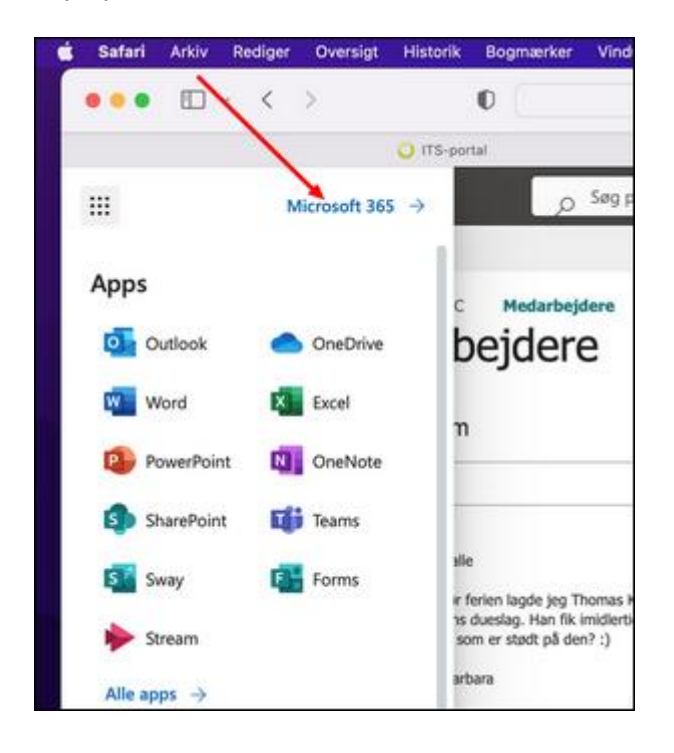

5. Tryk på knappen "Installér apps" (der går et øjeblik, inden knappen dukker op)

|   | 0                    | a minsoft365.com         | life C |         | ć             | 5 +   | 0 |
|---|----------------------|--------------------------|--------|---------|---------------|-------|---|
|   | 🔁 the sorter         | 🚯 Medarhadaen - Dartaile |        | 0 Parte | Accessiti 265 |       |   |
| = | Microsoft 365        | ,P 5eg                   |        | ~       | ₽ ⊚           | ?     |   |
| 2 |                      |                          |        |         |               |       |   |
| • | Velkommen til Micros | oft 365                  |        |         | Installér app | 6 × 1 |   |
|   |                      |                          |        | -       |               |       |   |

6. Tryk på "Microsoft 365 apps"

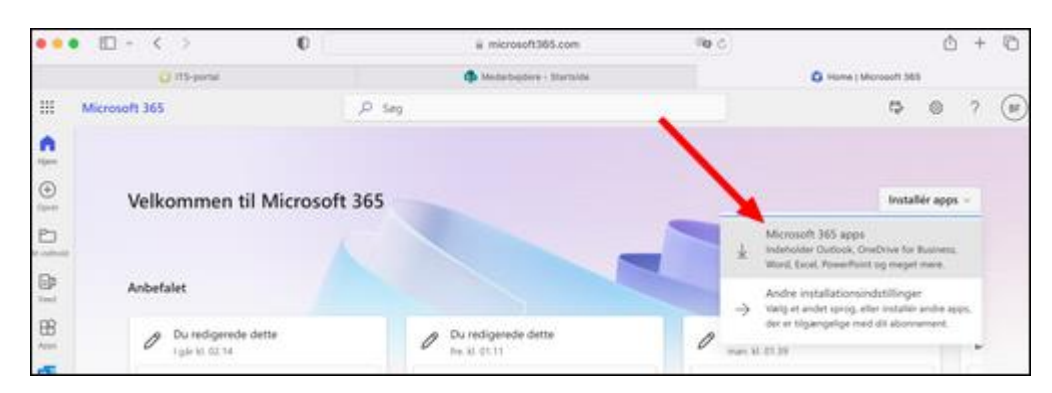

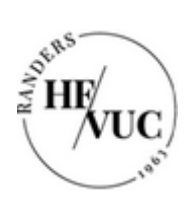

## 7. Download er gået i gang

| •• | • • • • •     | 0 |        | iii microsoft365 | .com     | 00 C | $\rightarrow$      | <u>*</u> © | + | 0   |
|----|---------------|---|--------|------------------|----------|------|--------------------|------------|---|-----|
|    | 🔾 ITS-portal  |   |        | Medarbejdere - S | Rartaide |      | 🗘 Home   Microsoft | 365        |   |     |
|    | Microsoft 365 |   | ,O Seg |                  |          |      | 5                  |            | 2 | (HF |
| •  |               |   |        |                  | _        |      | Overførsler        | .ek        |   |     |
|    |               |   |        |                  | 91       | ~    |                    | -          | 1 |     |
|    |               |   |        |                  | 2        |      |                    |            |   |     |

8. Klik på "flyttekassen" når overførslen er færdig...

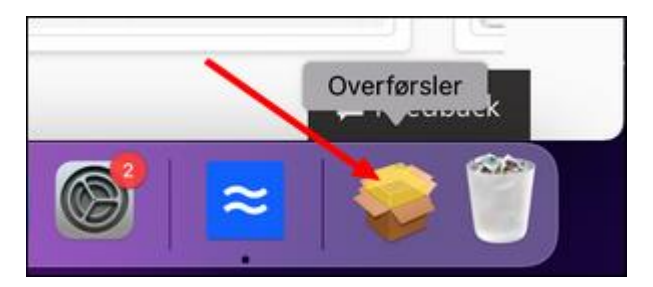

... og klik én gang til på "flyttekassen"

| Microsoft_365_and | _Office_ | 16.74.230 | 61100_B | usinessPro | _installer.pk; | 3        |
|-------------------|----------|-----------|---------|------------|----------------|----------|
| etv               | П        | Ø         | A       | 6          | 1              | reedback |

9. Tryk på "Fortsæt"

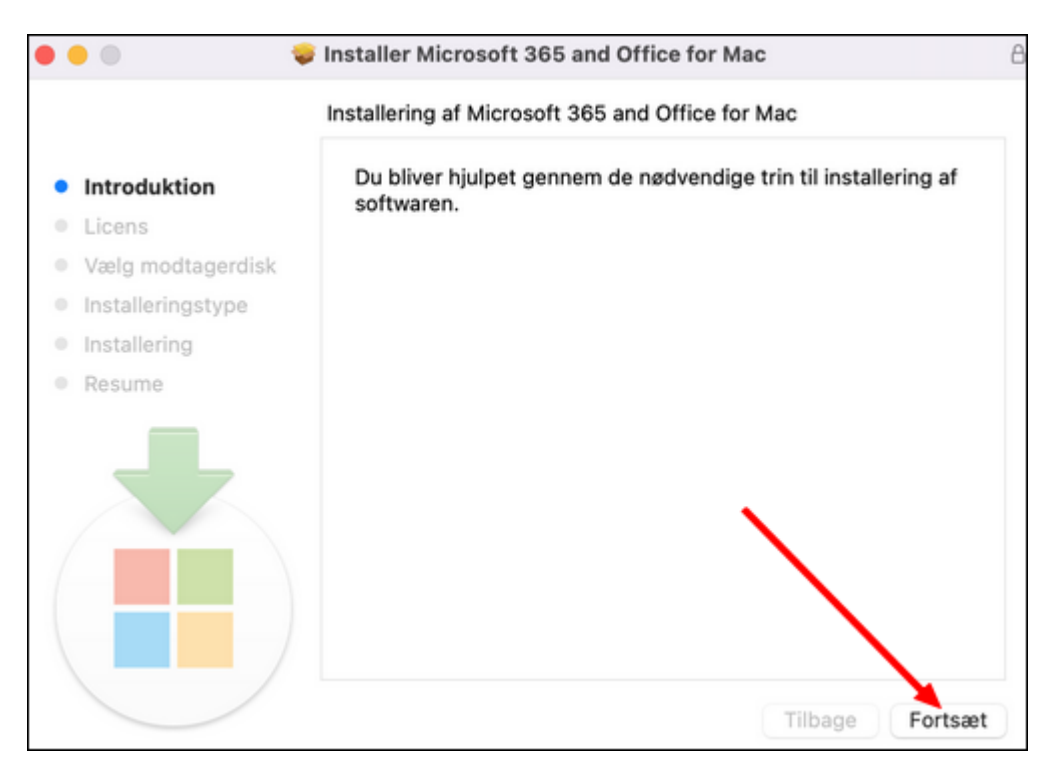

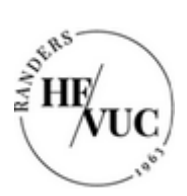

## 10. Tryk på "Fortsæt"

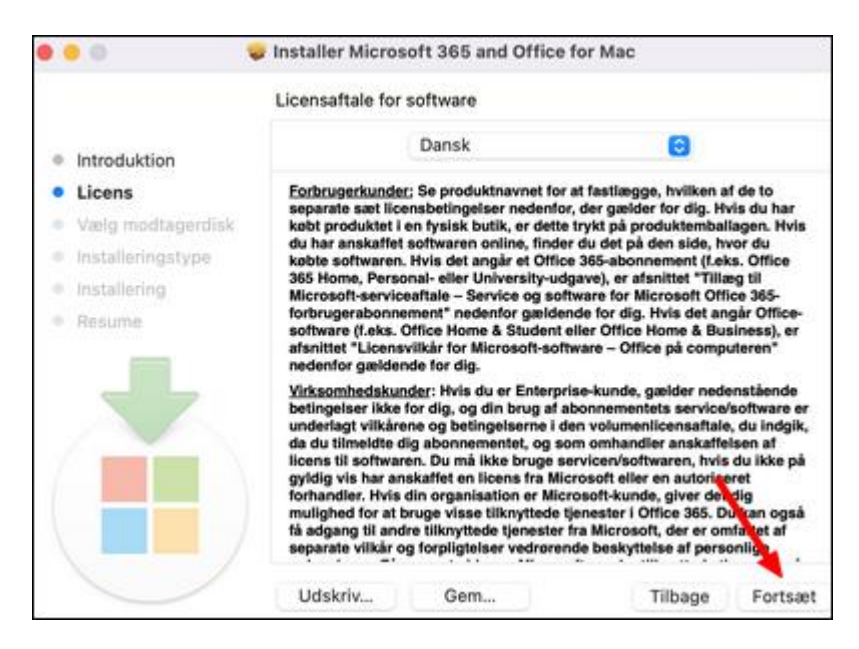

#### 11. Tryk på "Enig"

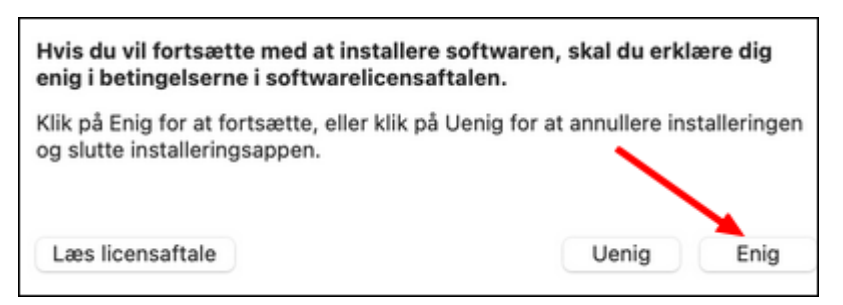

12. Tryk på "Installér"

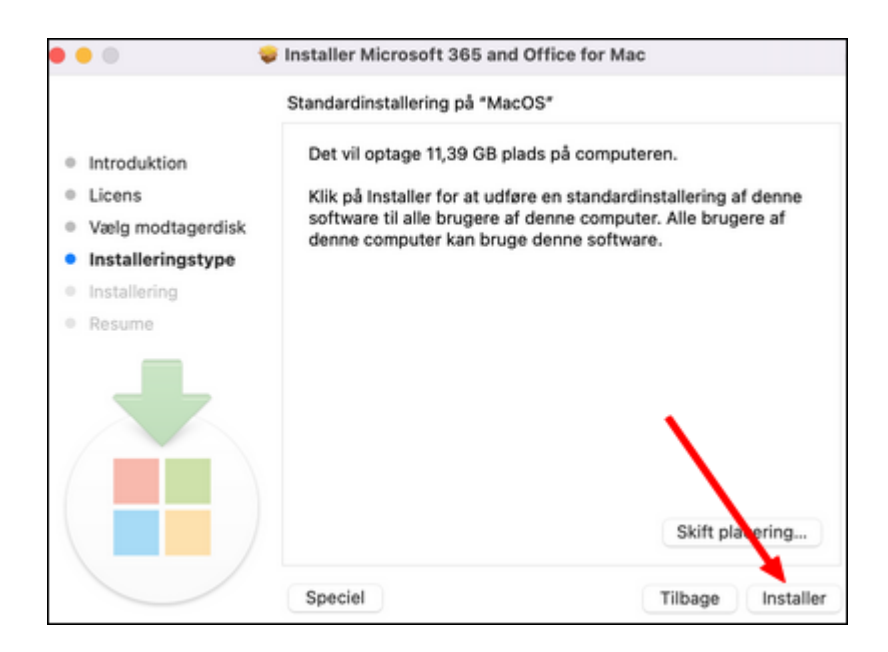

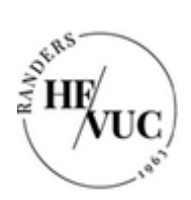

- Installering Installering forsøger at installere ny software. Skriv din adgangskode for at give tilladelse. Adgangskode Installer software Annuller
- 13. Skriv den adgangskode, du logger på Mac'en med. Tryk derefter på "Installér software"

Office-pakken installeres herefter. Det tager ca. 15 - 20 minutter. Når installationen er færdig, dukker denne boks op:

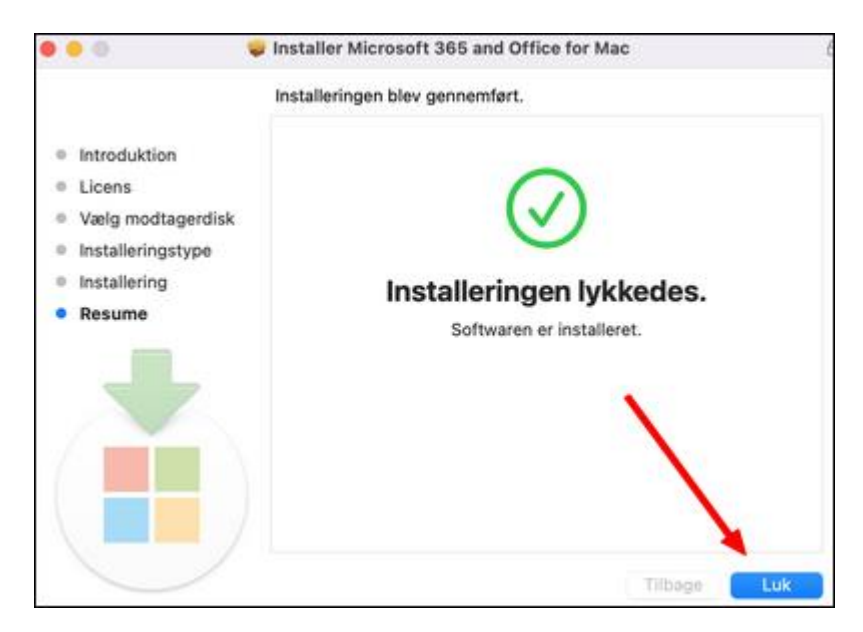

1. Tryk på "Luk"

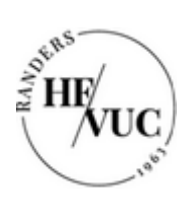

2. Tryk på "Flyt til papirkurv"

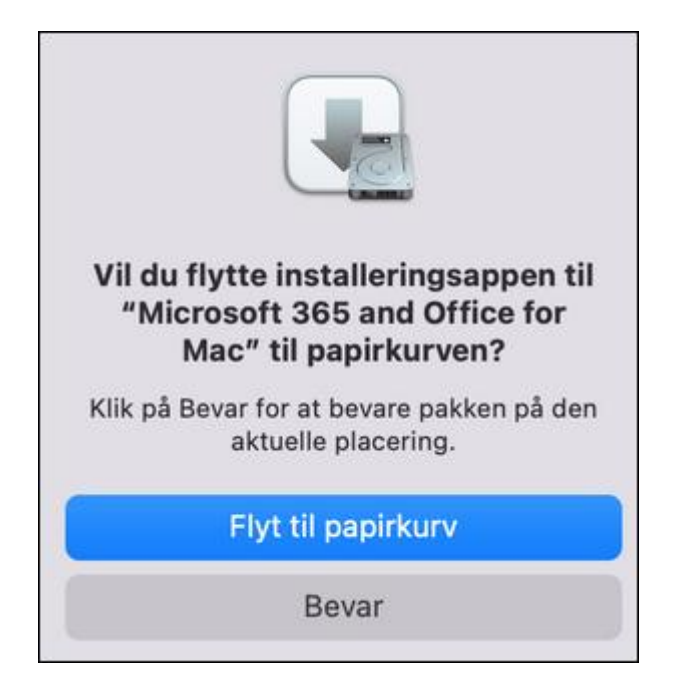

3. Der laves nu automatisk en opdatering af Office-pakken

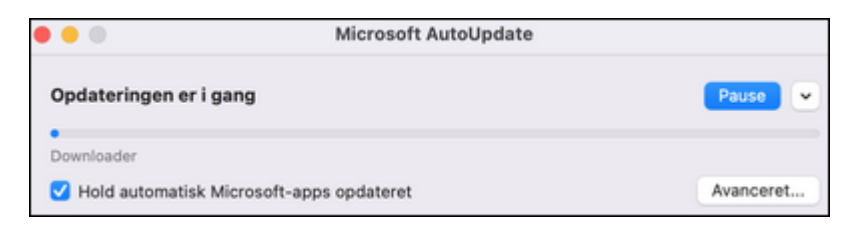

4. Når denne meddelelse dukker op, er opdateringen færdig.

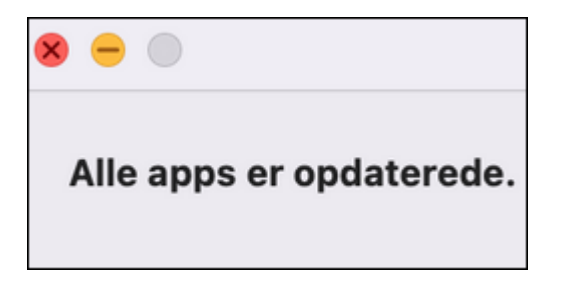

Office-programmerne er nu klar til brug.

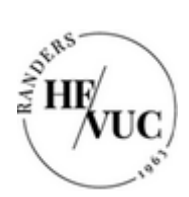

Du skal bruge din UDC-mailadresse til at logge på Office pakken med:

### Udc####@randershfvuc.dk

| Microsoft             |                |  |
|-----------------------|----------------|--|
| Log på                |                |  |
| udc27788@randers      | hfvuc.dk       |  |
| Har du ikke en konto? | Opret en!      |  |
| Kan du ikke få adgang | til din konto? |  |
|                       |                |  |

| ITS                                                                    |                        |                                                  |
|------------------------------------------------------------------------|------------------------|--------------------------------------------------|
|                                                                        |                        |                                                  |
| Log på med din organisationskonto                                      |                        |                                                  |
| udc27788@randershfvuc.dk                                               |                        |                                                  |
| Adgangskode                                                            | Adgangsko<br>med mitID | oden er den, du selv har lavet<br>på denne side: |
| Log på                                                                 | https://pa             | ssword.supportcenter.dk                          |
| Har du glemt dit password kan det skiftes<br>password.supportcenter.dk | på                     |                                                  |

Installationen kan afslutte med en fejlmeddelelse (se næste side)

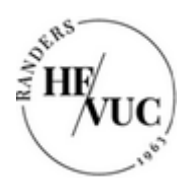

| Der opstod en fejl<br>Din konto blev ikke konfigureret på denne enhed, fordi enhedshåndtering ikke kunne<br>aktiveres. Enheden kan muligvis ikke få adgang til visse ressourcer, såsom Wi-Fi, VPN<br>eller mail.                                 |
|----------------------------------------------------------------------------------------------------|
| Yderligere oplysninger om problemet<br>Fejlkode: 80180014<br>Korrelations-id: 99dac3f3-4bf9-4e53-823e-464b4507dd2d                                                                                                    |
| Tidsstempel: 2025-01-23T08:40:51Z<br>Flere oplysninger: https://www.microsoft.com/wamerrors<br>Servermeddelelse: Serveren administration af mobilenheder (MDM) understøtte<br>ikke denne platform eller version. Overvej at opgradere din enhed. |

Klik på "Udført", så virker Microsoft 365 som den skal.